# Managing Worksites on WorkplaceNL connect

In an effort to improve our online services and user experience, employers can manage their own worksites and provide enhanced information in WorkplaceNL connect. Employers now have timely access to update worksites, rather than wait for the Annual Employer Statement reporting period.

Employers can create new worksites, update address and employee information, as well as inactivate worksites as necessary. Employers can also more accurately indicate seasonal shutdown periods, which will automatically reactivate at the end of the period. These enhanced services will provide employers with another reason to be active users of connect.

Connect will help tie multiple worksites together in one central location. You will be able to view information regarding each worksite, such as current OHS issues and current and archived OHS meeting minutes. This means you can manage all your different worksites from one screen, saving time. Employers will no longer have to be calling each worksite asking if they had their OHS meeting and requesting their minutes be sent in. Connect allows you to instantly see which sites have submitted their OHS minutes and which sites are overdue for a meeting. This reduces phone calls and saves on administrative work as everything is done electronically.

During year-end and PRIME validation time, connect allows you to make sure all committees are active.

To access WorkplaceNL connect, visit <u>connect.workplacenl.ca</u>.

Sign in using your "Username" and "Password", then click "Login".

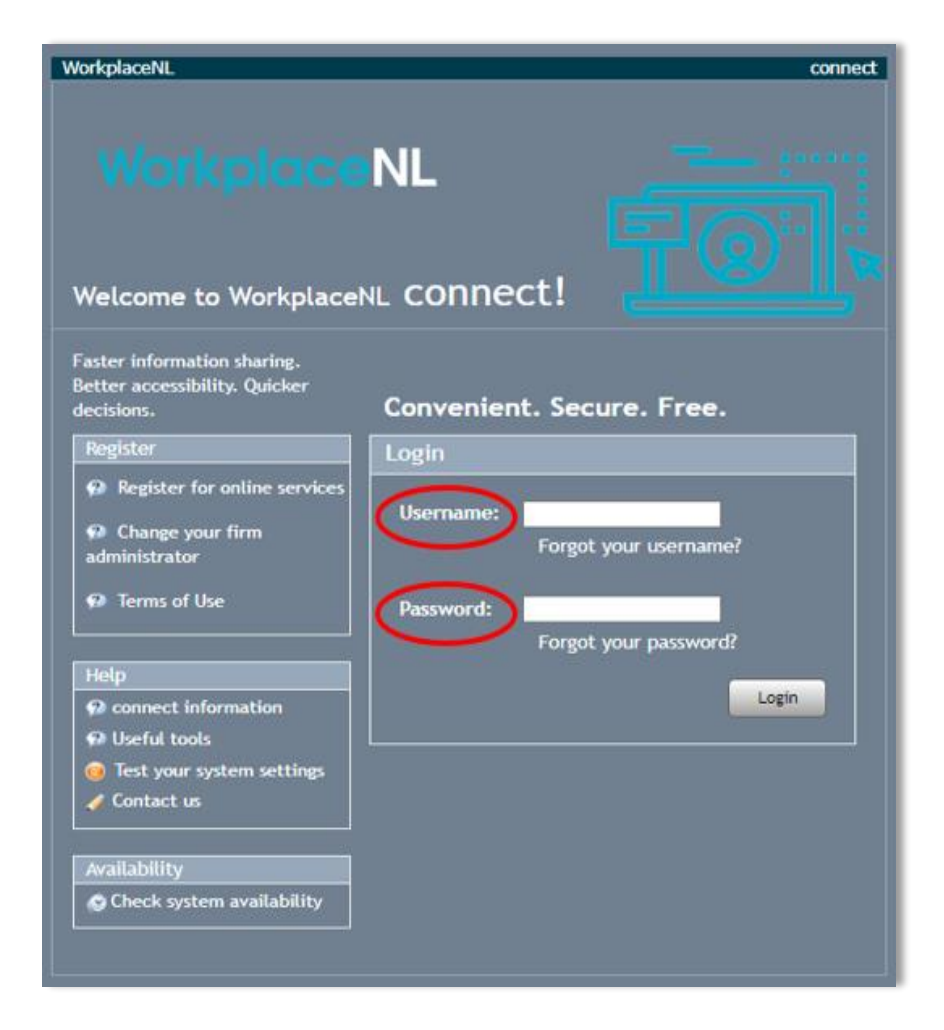

From the left-hand menu select the drop-down arrow next to "Worksite Information", then select "Manage Worksites". This will bring you to the Manage worksites page, to a list of worksites associated to your organization.

| A Home                         | W/ 1 /                                       | 147 1 1                                     | AU                                                                                                    |
|--------------------------------|----------------------------------------------|---------------------------------------------|----------------------------------------------------------------------------------------------------|
| A Messages (1)                 | Welcome t                                    | o Workplac                                  | eNL connect!                                                                                                    |
| Account Management v           |                                              | A Home                                      |                                                                                                    |
| Account Information v          | Annual Employer State                        |                                             |                                                                                                    |
| Billing Information            | Annual Employer Ste                          | Messages (2)                                |                                                                                                    |
| Worksite Information           |                                              | Account Management                          | <ul> <li>ts include Payroll, Occupational Health and Safety and Contractor Statements.</li> </ul>                        |
| Clearance v                    | Paper forms are no longer a                  | Account Information                         | <ul> <li>pefore the reporting deadline to be considered for PRIME refunds and avoid a late reporting penalty.</li> </ul> |
| OH&S 🔻                         | Click on Annual Employer Statements          | Billing Information                         | <ul> <li>this option, contact your employer administrator for access to the service.</li> </ul>                          |
| Employer Report of Injury V    | 2024 Employer Assess                         | Worksite Information                        | 1 le online                                                                                                    |
| ESRTW Plans 🔻                  |                                              | View Worksites                              |                                                                                                    |
| Annual Employer Statements 🔹 🔻 | Employers can now view their 2024 as         |                                             | orts and Statistics".                                                                                                    |
| Reports & Statistics v         | Your Firm Administrator will automatic       | Manage Worksites                            | add the "View Account Information" service for other users who need access to the Rate Letter.                           |
| Employer Account Changes 🔹     | Click here for the latest News For Emp       | Clearance                                   | *                                                                                                    |
|                                | New Oracle Supplier P                        | OH&S                                        | *                                                                                                    |
|                                | As part of its business modernization s      | Employer Report of Injury                   | Oracle Cloud Financials solution and online Supplier Portal.                                                             |
|                                | All payment and invoicing options for        | ESRTW Plans                                 | <ul> <li>o our new Oracle Supplier Portal. All other connect services remain the same.</li> </ul>                        |
|                                | You can log in to our new Supplier Por       | Annual Employer Statements                  | •                                                                                                    |
|                                | For additional information and resource      | Reports & Statistics                        | <ul> <li>valth Care Providers and Vendors resource page.</li> </ul>                                                      |
|                                | For additional information on any of or      | Employer Account Changes                    | <ul> <li>709.778.1000 or email info@workplaceNL.ca</li> </ul>                                                            |
|                                | Online Payroll Estimate                      | e Update service                            |                                                                                                    |
|                                | WorkplaceNL has a <b>connect</b> service for | or employers who need to revise this year's | Payroll Estimate. Click on Employer Account Changes in the menu to the left and then select "Update Payro                |

### Edit your worksite

To make changes to your current worksite, select the "Edit" function next to the worksite you wish to make changes too.

|                            |                       | connec                               | 🛛 Help 🖉 Conte    | ict Us Account •            |                  |                           |                          |
|----------------------------|-----------------------|--------------------------------------|-------------------|-----------------------------|------------------|---------------------------|--------------------------|
| A Home                     | Manage worksites      |                                      |                   |                             |                  |                           |                          |
| Messages                   | Add or edit worksites |                                      |                   |                             | ₽ Edit active    | worksites P View inactive | worksites 🛛 Add worksite |
| Account Management         | Employer/Firm Number  | Mailing Address                      | Compliance Issues | WorkplaceNL Worksite Number | OH&S Requirement | Committee Status          | Inactivate Edit          |
| Account Information        |                       | 1 Nowhere Street<br>1 Nowhere Street |                   |                             |                  |                           |                          |
| Billing Information        |                       | St. John's, NL<br>CAN<br>HOH OHO     |                   |                             |                  |                           |                          |
| Worksite Information       |                       |                                      |                   |                             |                  |                           |                          |
| View Worksites             |                       |                                      |                   |                             |                  |                           |                          |
| Manage Worksites           |                       |                                      |                   |                             |                  |                           |                          |
| Clearance                  |                       |                                      |                   |                             |                  |                           |                          |
| OH&S •                     |                       |                                      |                   |                             |                  |                           |                          |
| Employer Report of Injury  |                       |                                      |                   |                             |                  |                           |                          |
| ESRTW Plans                |                       |                                      |                   |                             |                  |                           |                          |
| Annual Employer Statements |                       |                                      |                   |                             |                  |                           |                          |
| Reports & Statistics       |                       |                                      |                   |                             |                  |                           |                          |
| Employer Account Changes   |                       |                                      |                   |                             |                  |                           |                          |

Connect users can manage the worksites to update the worksite address, contact information, seasonal status, the number of workers employed, etc.

| Manage worksites                                        |                                                                                                    |                |                           |  |  |  |  |  |  |
|---------------------------------------------------------|----------------------------------------------------------------------------------------------------|----------------|---------------------------|--|--|--|--|--|--|
|                                                         |                                                                                                    |                |                           |  |  |  |  |  |  |
| Worksite information Worksite                           | Worksite OH&S security Committee Members                                                                        |                |                           |  |  |  |  |  |  |
| Worksite information: DISTR                             | IBUTION SUPPORT CENTER                                                                                          |                |                           |  |  |  |  |  |  |
| General information                                     |                                                                                                    |                |                           |  |  |  |  |  |  |
| Employer name                                           |                                                                                                    |                |                           |  |  |  |  |  |  |
| Employer number                                         | I contraction of the second second second second second second second second second second second second second |                |                           |  |  |  |  |  |  |
| WorkplaceNL worksite number                             | 3                                                                                                    |                |                           |  |  |  |  |  |  |
| Regulation type 🕧                                       | Provincial                                                                                                    |                |                           |  |  |  |  |  |  |
| Туре                                                    | OHS Change Type                                                                                                 |                |                           |  |  |  |  |  |  |
| Worksite / committee status                             | Active Change Committee Status                                                                                  |                |                           |  |  |  |  |  |  |
| Mailing address information                             |                                                                                                    |                |                           |  |  |  |  |  |  |
| Employer site number/location                           |                                                                                                    |                |                           |  |  |  |  |  |  |
| Civic address                                           |                                                                                                    |                |                           |  |  |  |  |  |  |
|                                                         |                                                                                                    |                |                           |  |  |  |  |  |  |
| Internal routing only<br>(e.g. attention, suite #, etc) |                                                                                                    |                |                           |  |  |  |  |  |  |
| Mail or street address (not both)                       |                                                                                                    |                |                           |  |  |  |  |  |  |
| Rural route number (if applicable)                      |                                                                                                    |                |                           |  |  |  |  |  |  |
| City                                                    | ST. JOHN'S                                                                                                    | Province       | NEWFOUNDLAND & LABRADOR V |  |  |  |  |  |  |
| Country                                                 | CANADA 🗸                                                                                                    | Postal code    |                           |  |  |  |  |  |  |
| Telephone                                               |                                                                                                    | Fax            |                           |  |  |  |  |  |  |
| Numbers of workers                                      | 100                                                                                                    |                |                           |  |  |  |  |  |  |
| Contact information                                     |                                                                                                    |                |                           |  |  |  |  |  |  |
| Contact name                                            |                                                                                                    | Contact number |                           |  |  |  |  |  |  |
| Fax                                                     |                                                                                                    | Email          |                           |  |  |  |  |  |  |
|                                                         |                                                                                                    |                | Save Cancel               |  |  |  |  |  |  |

### **Change the Number of workers**

Updating the number of workers at the worksite, takes place here. If you are changing the number of workers and it effects your requirement to have an OHS committee, you must also change the "Type" section under general information.

If your worksite has 20 or more workers, your type should be displayed as OHS. If 19 or less workers, it must be WHS.

| Manage worksites                                                                                                    |                                |                               |         |                |        |      |   |                            |  |
|----------------------------------------------------------------------------------------------------|--------------------------------|-------------------------------|---------|----------------|--------|------|---|----------------------------|--|
|                                                                                                    |                                |                               |         |                |        |      |   | O Deturn in understan list |  |
| Workste information Workste information Workst |                                |                               |         |                |        |      |   |                            |  |
| Worksite information: DISTRI                                                                                                    | BUTION SUPPORT CENTER          |                               |         |                |        |      |   |                            |  |
| General information                                                                                                    |                                |                               |         |                |        |      |   |                            |  |
| Employer name                                                                                                    |                                |                               |         |                |        |      |   |                            |  |
| Employer number                                                                                                    | •                              |                               |         |                |        |      |   |                            |  |
| WorkplaceNL worksite number                                                                                                    | 3                              |                               |         |                |        |      |   |                            |  |
| Regulation type ()                                                                                                    | Provincial                     |                               |         |                |        |      |   |                            |  |
| Туре                                                                                                    | OHS © Change Tries             |                               |         |                |        |      |   |                            |  |
| Worksite / committee status                                                                                                    | Active Change Committee Status |                               |         |                |        |      |   |                            |  |
| Mailing address information                                                                                                    |                                |                               |         |                |        |      |   |                            |  |
| Employer site number/location                                                                                                    | ,                              |                               |         |                |        |      |   |                            |  |
| Civic address                                                                                                    |                                | Туре                          | Chang   | e Type 🗸       | Cancel |      |   |                            |  |
|                                                                                                    |                                | Worksite / committee status   | - Chang | е Туре —       |        | ncel |   |                            |  |
| Internal routing only<br>(e.g. attention, suite #, etc)                                                                                                    |                                | Mailing address information   | WHS     |                |        |      |   |                            |  |
| Mail or street address (not both)                                                                                                    |                                | Employer site number/location | OHS     | [              |        |      |   |                            |  |
| Rural route number (if applicable)                                                                                                    |                                | Civic address                 |         | 1              |        |      | 1 |                            |  |
| City                                                                                                    | ST. JOHN'S                     |                               |         |                |        |      |   |                            |  |
| Country                                                                                                    | CANADA                         | <b>*</b>                      |         | Postal code    |        |      | - |                            |  |
| Telephone                                                                                                    |                                |                               |         | Fax            |        |      |   |                            |  |
| Numbers of workers                                                                                                    | 100                            |                               |         |                |        |      |   |                            |  |
| Contact information                                                                                                    |                                |                               |         |                |        |      |   |                            |  |
| Contact name                                                                                                    |                                |                               |         | Contact number |        |      |   |                            |  |
| Fax                                                                                                    |                                |                               |         | Emai           |        |      |   |                            |  |
|                                                                                                    |                                |                               |         |                |        |      |   |                            |  |

Save

#### **Delete a worksite**

To remove a worksite, select "Inactivate" next to the worksite you wish to delete. A prompt box will appear asking "Are you sure you wish to make this worksite inactive?" Select "OK" and the worksite will disappear. The user will continue to have the ability to view these worksites under "view inactive worksites".

|                           |   |                       |                                    |                   | connect                     |                  | 😝 Help                             | act Us Account 🔹               |
|---------------------------|---|-----------------------|------------------------------------|-------------------|-----------------------------|------------------|------------------------------------|--------------------------------|
| A Home                    |   | Manage worksites      |                                    |                   |                             |                  |                                    |                                |
| Messages (2)              |   | Add or edit worksites |                                    |                   |                             |                  | P Edit active worksiter P View ina | ctive worksites 2 Add worksite |
| Account Management        | ٠ | Employer/Firm Number  | Mailing Address                    | Compliance Issues | WorkplaceNL Worksite Number | OH&S Requirement | Committee Status                   | _                              |
| Account Information       | ٠ | ABC Company           | ABC Company<br>1 Nowberg Street    | No                | 11                          | Committee        | New Committee                      | Inactivate Edit                |
| Billing Information       | ٠ |                       | 1 Nowhere Street<br>St. John's, NI |                   |                             |                  |                                    |                                |
| Worksite Information      |   |                       | CAN<br>HOH OHO                     |                   |                             |                  |                                    |                                |
| View Worksites            |   |                       |                                    |                   |                             |                  |                                    |                                |
| Manage Worksites          |   |                       |                                    |                   |                             |                  |                                    |                                |
| Clearance                 | ٠ |                       |                                    |                   |                             |                  |                                    |                                |
| OH&S                      | ٠ |                       |                                    |                   |                             |                  |                                    |                                |
| Employer Report of Injury | • |                       |                                    |                   |                             |                  |                                    |                                |

## Add a worksite

To add a new worksite, select "Add worksite".

| WorkplaceNL<br>Support     |   |                       |                                                     | connec            | :t                          |                  | 🛛 Help 🖉 Contai             | :tUs Acco    | unt •    |
|----------------------------|---|-----------------------|-----------------------------------------------------|-------------------|-----------------------------|------------------|-----------------------------|--------------|----------|
| A Home                     |   | Manage worksites      |                                                     |                   |                             |                  |                             |              |          |
| X Messages                 |   | Add or edit worksites |                                                     |                   |                             | P Edit active v  | worksites 👂 View inactive v | worksite Add | worksite |
| Account Management         | • | Employer/Firm Number  | Mailing Address                                     | Compliance Issues | WorkplaceNL Worksite Number | OH&S Requirement | Committee Status            |              |          |
| Account Information        | • | ABC Company           | ABC Company<br>1 Nowhere Street<br>1 Nowhere Street | No                | 8                           | Committee        | Active                      | Inactivate   | Edit     |
| Billing Information        | • |                       | CAN<br>HOH OHO                                      |                   |                             |                  |                             |              |          |
| Worksite Information       |   |                       |                                                     |                   |                             |                  |                             |              |          |
| View Worksites             |   |                       |                                                     |                   |                             |                  |                             |              |          |
| Manage Worksites           |   |                       |                                                     |                   |                             |                  |                             |              |          |
| Clearance                  | • |                       |                                                     |                   |                             |                  |                             |              |          |
| OH&S                       | • |                       |                                                     |                   |                             |                  |                             |              |          |
| Employer Report of Injury  | • |                       |                                                     |                   |                             |                  |                             |              |          |
| ESRTW Plans                | • |                       |                                                     |                   |                             |                  |                             |              |          |
| Annual Employer Statements |   |                       |                                                     |                   |                             |                  |                             |              |          |
| Reports & Statistics       | • |                       |                                                     |                   |                             |                  |                             |              |          |
| Employer Account Changes   |   |                       |                                                     |                   |                             |                  |                             |              |          |
|                            |   |                       |                                                     |                   |                             |                  |                             |              |          |

You will be asked if you are provincially or federally regulated. Most employers are provincial, however if you are unsure you can check with the company's owner/operator.

#### Managing Worksites

Enter the number of workers at your worksite, and then click "Continue".

| WorkplaceNL<br>Support     |                                                             | connect                                     | • Help | Contact Us | Account •               |
|----------------------------|-------------------------------------------------------------|---------------------------------------------|--------|------------|-------------------------|
| A Home                     | Manage worksites                                            |                                             |        |            |                         |
| A Messages (2)             |                                                             |                                             |        |            |                         |
| Account Management         | Worksite information                                        |                                             |        | O R        | eturn to worksites list |
| Account Information        | worksite information                                        |                                             |        |            |                         |
| Billing Information        | Prior to setting up a new worksite WorkplaceNL requires the | following information:                      |        |            |                         |
| Worksite Information       | Regulation type ():                                         | Provincial                                  |        |            |                         |
| View Worksites             |                                                             | Federal     Original Distributions Research |        |            |                         |
| Manage Worksites           | Number of employees:                                        |                                             |        |            |                         |
| Clearance                  | Committee Requested?:                                       |                                             |        |            |                         |
| OH&S                       | •                                                           |                                             |        |            | Cuting .                |
| Employer Report of Injury  | •                                                           |                                             |        |            | Continue                |
| ESRTW Plans                | •                                                           |                                             |        |            |                         |
| Annual Employer Statements | •                                                           |                                             |        |            |                         |
| Reports & Statistics       | •                                                           |                                             |        |            |                         |
| Employer Account Changes   | •                                                           |                                             |        |            |                         |
|                            |                                                             |                                             |        |            |                         |

Your employer name and WorkplaceNL firm number will be displayed automatically under "General Information". Enter the full mailing address and contact information. Once completed in its entirety, click on the "Save button below and your worksite will be created and added to your worksite list.

|                              |                                                         |                  |   | connect        |                      | 6      | Help | Contact Us | Account -               |
|------------------------------|---------------------------------------------------------|------------------|---|----------------|----------------------|--------|------|------------|-------------------------|
| A Home                       | Manage worksites                                        |                  |   |                |                      |        |      |            |                         |
| Messages (1)                 |                                                         |                  |   |                |                      |        |      |            |                         |
| Account Management 🔻         | Worksite information                                    |                  |   |                |                      |        |      | G R        | eturn to worksites list |
| Account Information <b>v</b> | Worksite information                                    |                  |   |                |                      |        |      |            |                         |
| Billing Information <b>v</b> | Regulation type (): Pro                                 | vincial          |   |                |                      |        |      |            |                         |
| Worksite Information         | Number of employees: 20                                 |                  |   |                |                      |        |      |            |                         |
| View Worksites               | Commuee: Tes                                            |                  |   |                |                      |        |      |            | G Start over            |
| Manage Worksites             | General information                                     |                  |   |                |                      |        |      |            |                         |
| Clearance                    | Employer name                                           | ABC COMPANY      |   |                |                      |        |      |            |                         |
| Clearance                    | Employer number                                         | 1234567          |   |                |                      |        |      |            |                         |
| OH&S T                       | Mailing address information                             |                  |   |                |                      |        |      |            |                         |
| Employer Report of Injury    | Employer site number/location                           | ABC Company      | ] |                |                      |        |      |            |                         |
| ESRTW Plans 🔻                | Civic address                                           | 1 Nowhere Street | ] |                |                      |        |      |            |                         |
| Annual Employer Statements v |                                                         |                  |   |                |                      |        |      |            |                         |
| Reports & Statistics 🔻       | Internal routing only<br>(e.g. attention, suite #, etc) |                  | ] |                |                      |        |      |            |                         |
| Employer Account Changes 🔻   | Mail or street address (not both)                       | 1 Nowhere Street | ] |                |                      |        |      |            |                         |
|                              | Rural route number (if applicable)                      |                  | ] |                |                      |        |      |            |                         |
|                              | City                                                    | St. John's       |   | Province       | NEWFOUNDLAND & LABRA | ADOR 🗸 |      |            |                         |
|                              | Country                                                 | CANADA 🗸         |   | Postal code    | HOH OHO              | ]      |      |            |                         |
|                              | Telephone                                               |                  |   | Fax            |                      | ]      |      |            |                         |
|                              | Numbers of workers                                      | 20               |   | ^              |                      |        |      |            |                         |
|                              | Contact information                                     |                  |   |                |                      |        |      |            |                         |
|                              | Contact name                                            |                  |   | Contact number |                      | ]      |      |            |                         |
|                              | Fax                                                     |                  |   | Email          |                      | ]      |      |            |                         |
|                              |                                                         |                  |   |                |                      |        |      | Save       | Cancel                  |

### **Seasonal worksites**

If you are a seasonally operated employer, you may enter your seasonal status here. Select "Change Committee Status", then select the drop-down arrow under the "Worksite/Committee Status" and select "Seasonal". Enter the seasonal shut-down date and the expected start-up date. The worksite will reactivate on that date. If left blank, the reactivation date will be for six (6) months from the shut-down date.

| Manage worksites                   |                                   |                               |                              |                |     |       |                |        |                         |
|------------------------------------|-----------------------------------|-------------------------------|------------------------------|----------------|-----|-------|----------------|--------|-------------------------|
|                                    |                                   |                               |                              |                |     |       |                | 0.0    | eturn to worksites list |
| Worksite information Worksite      | e OH&S security Committee Members |                               |                              |                |     |       |                |        |                         |
| Worksite information: DISTRI       | IBUTION SUPPORT CENTER            |                               |                              |                |     |       |                |        |                         |
| General information                |                                   |                               |                              |                |     |       |                |        |                         |
| Employer name                      |                                   |                               |                              |                |     |       |                |        |                         |
| Employer number                    | ·                                 |                               |                              |                |     |       |                |        |                         |
| WorkplaceNL worksite number        | 3                                 |                               |                              |                |     |       |                |        |                         |
| Regulation type (7)                | Provincial                        |                               |                              |                |     |       |                |        |                         |
| Туре                               | OHS Change Type                   |                               |                              |                |     |       |                |        |                         |
| Worksite / committee status        | Active Change Committee Status    |                               |                              |                |     |       |                |        |                         |
| Mailing address information        |                                   |                               |                              |                |     |       |                |        |                         |
| Employer site number/location      |                                   |                               |                              |                |     |       |                |        |                         |
| Civic address                      |                                   | Worksite / committee status 🤇 | Seasonal 🕥 🖳                 | ancel          |     |       |                |        |                         |
|                                    | -                                 |                               | Seasonal shutdown start date |                |     |       | (vvvv mm dd)   |        |                         |
| Internal routing only              |                                   |                               |                              |                |     |       | (1111-1-1-0-0) |        |                         |
| Mail or street address (not both)  |                                   |                               | Seasonal shutdown end date   |                |     |       | (yyyy mm dd)   |        |                         |
| Rural route number (if applicable) |                                   |                               |                              |                |     |       |                |        |                         |
| City                               | ST. JOHN'S                        |                               |                              | Province       | 1   | NEWFO | UNDLAND & LABR | ADOR V |                         |
| Country                            | CANADA                            | ¥                             |                              | Postal code    |     |       |                |        |                         |
| Telephone                          |                                   |                               |                              | Fax            | - r |       |                | 7      |                         |
| Numbers of workers                 | 100                               |                               |                              | 1              |     |       |                | 2      |                         |
| Contact information                | ,                                 |                               |                              |                |     |       |                |        |                         |
| Contact name                       |                                   |                               |                              | Contact number |     |       |                | ]      |                         |
| Fax                                |                                   |                               |                              | Email          |     |       |                | ]      |                         |
|                                    | -                                 |                               |                              | -              |     |       |                | Save   | Cancel                  |